## **ISI Web of Science**

ISI Web of Science เป็นฐานข้อมูลบรรณานกรมและสาระสังเขปที่ครอบคลมสาขาวิชา ้หลักทางด้าน วิทยาศาสตร์ สังคมศาสิตร์ และ มนุษยศาสตร์ จากวารสารไม่น้อยกว่า 8,500 รายชื่อให้ ข้อมูลมากว่า 1 ล้านระเบียน ตั้งแต่ปี 2001-2005

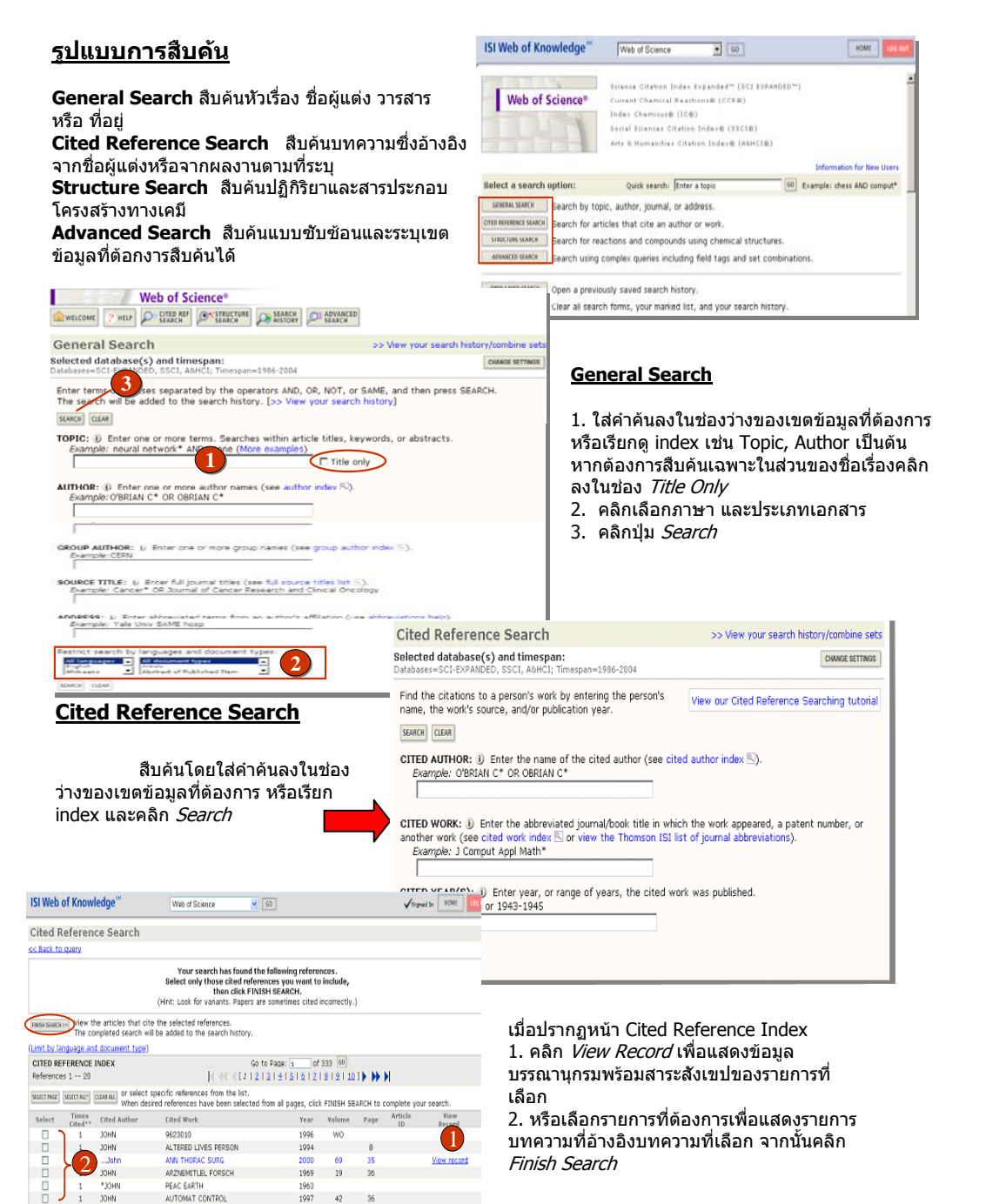

Search Results -- Summary << Return to Cited Reference Index 3. จากหน้า Search Results-Summarv Cited Author=jobn สามารถเลือกวิเคราะห์ผลลัพธ์โดยคลิกที่ int types: Language#All languages: Databases#SCI-EXPANDED, SSCI, A8HCI: Timespan#1986-2004 Go to Page: 1 of 135 GO Analvze 1.350 results found Records 1 -- 10 4. เลื่อกเขตข้อมลที่ต้องการวิเคราะห์. Use the checkboxes to select individual records for marking, then click Submit to add them to the Marked List. จำนวน. แสดงลำดับรายการสงสดและ □ 1. Noble NMI, Hill DLG, Breeuwer M, et al. จำนวนที่น้อยที่สุดที่ต้องการให้แสดง. LECTURE NOTES IN COMPUTER SCIENCE 3217: 890-898 Part 2 2004 เรียงลำดับผลลัพธ์ 2. Lee HY, Moon H, Chun KH, et al. Effects of insulin-like growth feator binding protein-3 and famesyltransferase inhibitor SCH66336 on Akt expression and apoptosis on non-small-cell lung cancer cells JOURNAL OF THE NATIONAL CANCER INSTITUTE 96 (20): 1535-1548 OCT 20 2004 5. คลิกปุ่ม *Analvze* 6. เลือกร่ายการที่ต้องการและคลิก *View* 3. Lichtenstein DR, Drumwright ME, Braig BM The effect of corporate social responsibility on customer donations to corporate-supported nonprofits Record IOURNAL OF MARKETING 68 (4): 16-32 OCT 2004 ISI Web of Knowledge Web of Science • 60 HOME olivine -> comentine replacement in mech-textured A SUMMARY DF MINERALOGY 16 (5): 731-741 SEP-OCT 2004 Web of Science Results Analysis Select field to rank by: Analyze: Set display options Sort by: First 500 records Show the top 10 results. @ Record coun All (up to 2000 rec Snimum record count (threshold) Subject Categor Structure Search >> View your search history/combine se ANALYZE sults by the selected field Select database(s) and timesnan: Citation Databases: C Latest 1 week - (updated November Use the checkboxes below to view the records. Note: The number of records displayed may be greater than the listed Second Count G D Science Citation Index Expanded (SCI-EVPANDED)--1999-C Year Field: Publication Year Count 500 Bar Chart Social Sciences Citation Index (SSCI)--2001-present € From 1986 - to 2004 - (default is Arts & Humanities Citation Index (A&HCI)--2001-present 2004 311 2003 180 62.2.% mistry Databases: 36.0 % 000 SAVE AS MY DEFAULTS 6 CCR-EXPANDED)--1986-1.2 % 2002 6 sent (includes Institut National de la Propriete Industrielle structure data back to 1840) I) Index Chemicus (IC)--1996-present 2001 a Structure Drawing and/or any desired data. Then click either SEARCH button to process your query search will be added to the search history. [>> View your search history] SEARCH CLEAR Compound Data , ving option to create a structure and insert it into the Query box below. Then sele Enter a compound name, biological activity and/or molecular weight. Use the checkboxes to specify a role. Compound Name: Draw Query Query Not Define Compound Biol. Act.: Biological Activity List Molecular Weight: 🔲 as Reactant 🔲 as Product 🔲 as Catalyst 🔲 as Solvent Structure Search Reaction Data 1. เลือกสืบค้นโดยใช้โครงสร้างทางเคมี Enter any reaction conditions to be searched, along with desired reaction keyphrases or comments คลิก *Drew Query* Atmosphere: Pressure (Atm): Refluxed Flag: 2. เลือกสืบคันข้อมูลของสารประกอบใส่ Time (Hrs): Temperature (C): คำค้นในส่วนของ *Compound Data* Product Yield: Other: Terms List 🔍 3. เลือกสืบค้นปฏิกิริยาทางเคมีใส่คำค้น ในส่วนของ Reaction Data Reaction Keyphrases: Keyphrase List 🖳 Reaction Comments: SEARCH CLEAR Advanced Search Selected database(s) and timespan: Databases=SCI-EXPANDED, SSCI, A&HCI: Timespan=1986-2004 Search General Search fields only, using 2-character tags. Combine sets using **Advanced Search** Boolean operators. Nest terms using parentheses ( ). #1 NOT #2 1. ใส่ชดคำสั่งลงในช่องว่าง search 4 2. เลือกภาษาและประเภทของเอกสาร 3.หรือเลือกผสมกับคำค้นที่เคยสืบค้นมา

แล้วจาก Search History

ผู้ใช้สามารถเรียกดูดัวอย่างการรูปแบบ

การสืบค้นได้จาก more example

4. คลิกป่ม *search* 

(See search history below CHANGE SETTINGS Field Tags Boolea (General Search only) AND TS=Topic OR TI=Title NOT AU=Author SAME Examples: TS=(nanotub\* SAME carbon) NOT AU=Smalley RE more examples GP=Group Author SO=Source AD=Address AD=Address OG=Organization SG=Suborganization SA=Street Address CI=City PS=Province/State CU=Country ZP=Zip/Postal Code Search Aids: Author Index 🖺 L Group Author Index 🖳 L Full Source, Litles List 🖳 Restrict search by languages and document types: All languages 🔺 All document types -Article Abstract of Published Item English Afrikaans • Search History MELECT ALL mbine Sets AND ⊂ OR SAVE HISTORY OPEN SAVED HISTOR 061171 rent types; Language=All languages. NelioE0: ISSCT, ABHCT; C #5 1,348 -Cited Authornjohn Doc Typerväl document types; Languagerväl languages; Documentorius/MANDED, SSCT, ABHCI; View Reference F ++ 1,040 -

Southur.

SUBMIT

Latest date . SORT

Selected records C All records on this page

abore Result

HIDE SETTINGS

ANALYZE

20, 2004)

Mader In existen market

Records to

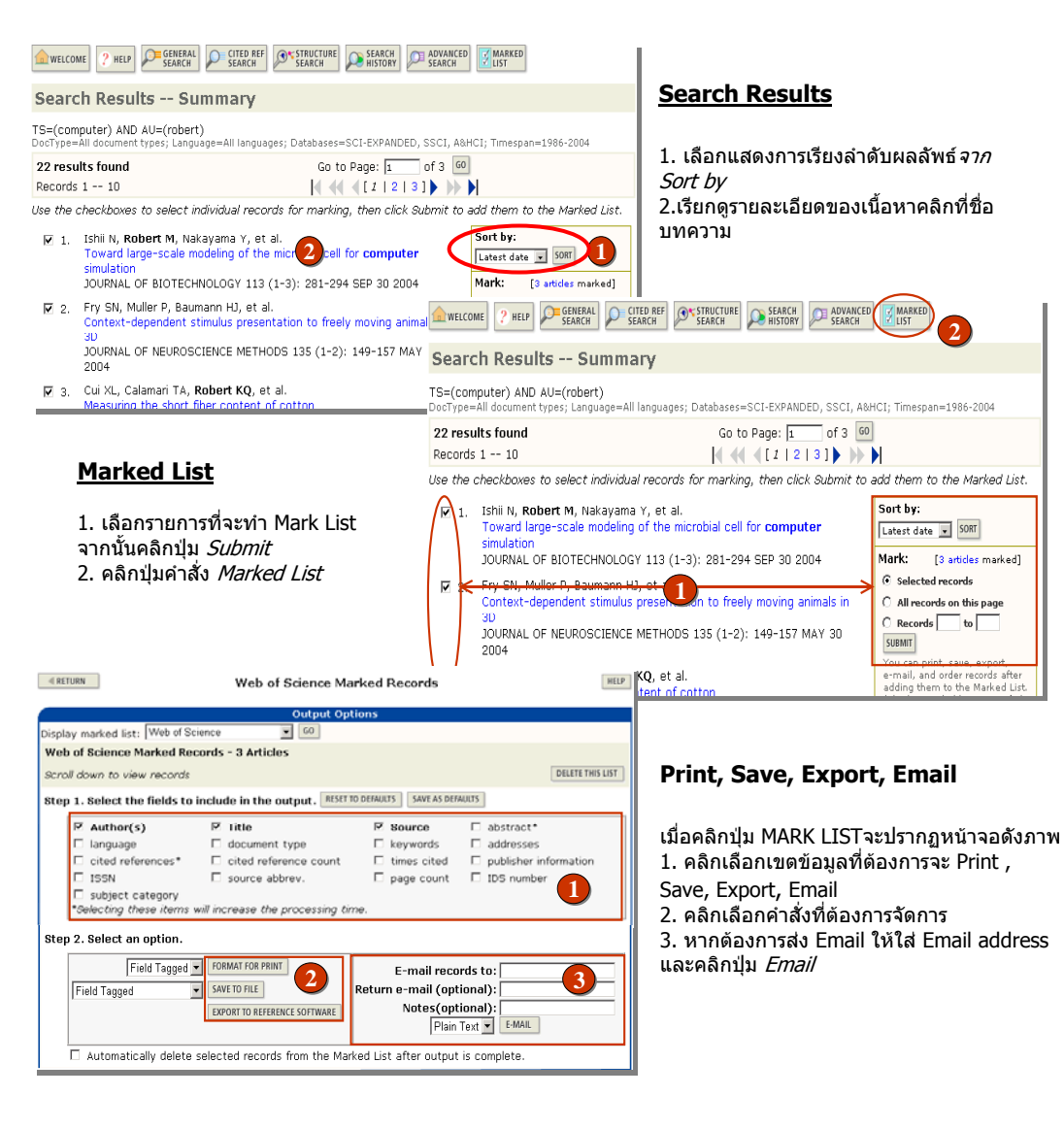

## ดู่มือการใช้ฐานข้อมูล

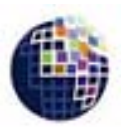

## **ISI Web of Science**

## **Special Characters**

- ? แทนตัวอักษรตั้งแต่ 1 ตัวอักษร เช่น Barthold? = Bartholdi หรือ Bartholdy
- \* แทนอักษรหนึ่งตัวอักษร เช่น wom\*n = women หรือ woman bank\*\*\* = banker, banking
- \$ แทนอักษรหนึ่งหรือศูนย์ด้วอักษรสำหรับคำที่สะกดทั้งแบบอังกฤษและอเมริกัน เช่น vapo\$r = vapor และ

บริษัท บุ๊คโปรโมชื่น แอนด์ เชอร์วิส จำกัด 2220/31 รามคำแหง 36/1 หัวหมาก บางกะปิ กรุงเทพฯ 10240 Tel: (662)375-2685-6, 732-1954-8 Fax: (662) 3752669 http://www.book.co.th